# Exchange des certificats autosignés dans une solution PCCE

# Contenu

Introduction Conditions préalables **Conditions requises Components Used** Fond Procédure Section 1 : Échange de certificats entre serveurs CVP et ADS Étape 1. Exporter les certificats de serveur CVP Étape 2. Importer le certificat WSM des serveurs CVP sur le serveur ADS Étape 3. Exporter le certificat de serveur ADS Étape 4. Importer le serveur ADS vers les serveurs CVP et le serveur de rapports Section 2 : Échange de certificats entre les applications de la plate-forme VOS et le serveur ADS Étape 1. Exporter les certificats du serveur d'applications de la plate-forme VOS. Étape 2. Importer l'application de plate-forme VOS sur le serveur ADS Section 3 : Échange de certificats entre les serveurs Roggers, PG et ADS Étape 1. Exporter le certificat IIS des serveurs Rogger et PG Étape 2. Exporter le certificat DFP (Diagnostic Framework Portico) des serveurs Rogger et PG Étape 3. Importer des certificats dans le serveur ADS Section 4 : CVP CallStudio WEBService Integration Informations connexes

# Introduction

Ce document décrit comment échanger des certificats auto-signés entre le serveur d'administration principal (ADS/AW) et d'autres serveurs d'applications dans la solution Cisco Packaged Contact Center Enterprise (PCCE).

Contribué par Anuj Bhatia, Robert Rogier et Ramiro Amaya, ingénieurs du TAC Cisco.

# Conditions préalables

## **Conditions requises**

Cisco vous recommande de prendre connaissance des rubriques suivantes :

- PCCE version 12.5(1)
- Customer Voice Portal (CVP) version 12.5 (1)

## **Components Used**

Les informations contenues dans ce document sont basées sur les versions de logiciel suivantes :

- PCCE 12.5(1)
- CVP 12.5(1)

The information in this document was created from the devices in a specific lab environment. All of the devices used in this document started with a cleared (default) configuration. Si votre réseau est en ligne, assurez-vous de bien comprendre l'incidence possible des commandes.

# Fond

Dans la solution PCCE 12.x, tous les périphériques sont contrôlés via le volet unique de verre (SPOG) qui est hébergé sur le serveur principal AW. En raison de la conformité de la gestion de la sécurité (SRC) dans la version PCCE 12.5(1), toutes les communications entre SPOG et les autres serveurs de la solution sont strictement effectuées via le protocole HTTP sécurisé.

Les certificats sont utilisés pour assurer une communication transparente et sécurisée entre SPOG et les autres périphériques. Dans un environnement de certificat auto-signé, l'échange de certificat entre les serveurs devient une nécessité. Cet échange de certificats est également nécessaire pour activer de nouvelles fonctionnalités présentes dans la version 12.5(1), telles que Smart Licensing, Webex Experience Management (WXM) et Customer Virtual Assistant (CVA).

# Procédure

Il s'agit des composants à partir desquels les certificats auto-signés sont exportés et des composants dans lesquels les certificats auto-signés doivent être importés.

(i) Serveur principal AW : Ce serveur requiert un certificat de :

- Plate-forme Windows : ICM : Router and Logger(Rogger){A/B}, Peripheral Gateway (PG){A/B}, tous les serveurs ADS et Email and Chat (ECE). Note: Les certificats IIS et de cadre de diagnostic sont nécessaires.CVP : Serveurs CVP, serveur de rapports CVP. Remarque 1 : Le certificat de gestion des services Web (WSM) des serveurs est nécessaire.Remarque 2 : Les certificats doivent être dotés d'un nom de domaine complet (FQDN).
- Plate-forme VOS : Cloud Connect, Cisco Virtual Voice Browser (VVB), Cisco Unified Call Manager (CUCM), Finesse, Cisco Unified Intelligent Center (CUIC), Live Data (LD), Identity Server (IDS) et autres serveurs applicables.

Il en va de même pour les autres serveurs ADS de la solution.

(ii) Router \ Logger Server : Ce serveur requiert un certificat de :

- Plate-forme Windows : certificat IIS de tous les serveurs ADS.
- (iii) CUCM PG Server : Ce serveur requiert un certificat de :
  - Plate-forme VOS : Éditeur CUCM. Note: Ceci est nécessaire pour télécharger le client JTAPI à partir du serveur CUCM.
- (iv) Serveur CVP : Ce serveur requiert un certificat de
  - Plate-forme Windows : certificat IIS de tous les serveurs ADS

- Plate-forme VOS : Serveur Cloud Connect pour l'intégration WXM, serveur VVB pour les communications SIP et HTTP sécurisées.
- v) Serveur de rapports CVP : Ce serveur requiert un certificat de :
  - Plate-forme Windows : certificat IIS de tous les serveurs ADS
- vi) Serveur VVB : Ce serveur requiert un certificat de :
  - Plate-forme Windows : Serveur VXML CVP (HTTP sécurisé), serveur d'appels CVP (SIP sécurisé)

Les étapes nécessaires pour échanger efficacement les certificats auto-signés dans la solution sont divisées en trois sections.

Section 1 : Échange de certificats entre les serveurs CVP et ADS.

Section 2 : Échange de certificats entre les applications de la plate-forme VOS et le serveur ADS.

Section 3 : Échange de certificats entre Roggers, PG et ADS Server.

#### Section 1 : Échange de certificats entre serveurs CVP et ADS

Les étapes nécessaires pour réussir cet échange sont les suivantes :

Étape 1. Exporter les certificats WSM du serveur CVP.

- Étape 2. Importer le certificat WSM du serveur CVP sur le serveur ADS.
- Étape 3. Exporter le certificat du serveur ADS.

Étape 4. Importez ADS Server vers les serveurs CVP et CVP Reporting Server.

#### Étape 1. Exporter les certificats de serveur CVP

Avant d'exporter les certificats à partir des serveurs CVP, vous devez régénérer les certificats avec le nom de domaine complet du serveur. Sinon, peu de fonctionnalités telles que Smart Licensing, CVA et la synchronisation CVP avec SPOG peuvent rencontrer des problèmes.

Attention : Avant de commencer, procédez comme suit :

- Obtenez le mot de passe de la banque de clés. Exécutez cette commande : plus %CVP\_HOME%\conf\security.properties
- Copiez le dossier %CVP\_HOME%\conf\security dans un autre dossier.
- Ouvrez une fenêtre de commande en tant qu'administrateur pour exécuter les commandes.

**Note**: Vous pouvez rationaliser les commandes utilisées dans ce document en utilisant le paramètre keytool -storepass. Pour tous les serveurs CVP, collez le mot de passe obtenu à partir du fichier security.properties spécifié. Pour les serveurs ADS, saisissez le mot de passe : **modifier** 

Pour régénérer le certificat sur les serveurs CVP, procédez comme suit :

#### (i) Répertorier les certificats dans le serveur

%CVP\_HOME%\jre\bin\keytool.exe -storetype JCEKS -keystore %CVP\_HOME%\conf\security\.keystore list

**Note**: Les serveurs CVP possèdent les certificats auto-signés suivants : wsm\_certificate, vxml\_certificate, callserver\_certificate. Si vous utilisez le paramètre -v de l'outil clé, vous pouvez voir des informations plus détaillées sur chaque certificat. En outre, vous pouvez ajouter le symbole ">" à la fin de la commande keytool.exe list pour envoyer le résultat à un fichier texte, par exemple : > test.txt

#### ii) Supprimer les anciens certificats autosignés

Serveurs CVP : commande permettant de supprimer les certificats auto-signés :

%CVP\_HOME%\jre\bin\keytool.exe -storetype JCEKS -keystore %CVP\_HOME%\conf\security\.keystore delete -alias wsm\_certificate

%CVP\_HOME%\jre\bin\keytool.exe -storetype JCEKS -keystore %CVP\_HOME%\conf\security\.keystore delete -alias vxml\_certificate

%CVP\_HOME%\jre\bin\keytool.exe -storetype JCEKS -keystore %CVP\_HOME%\conf\security\.keystore delete -alias callserver\_certificate

#### Serveurs de rapports CVP : commande permettant de supprimer les certificats auto-signés :

%CVP\_HOME%\jre\bin\keytool.exe -storetype JCEKS -keystore %CVP\_HOME%\conf\security\.keystore delete -alias wsm\_certificate

%CVP\_HOME%\jre\bin\keytool.exe -storetype JCEKS -keystore %CVP\_HOME%\conf\security\.keystore delete -alias callserver\_certificate

**Note**: Les serveurs de rapports CVP ont ces certificats auto-signés wsm\_certificate, callserver\_certificate.

#### (iii) Générer les nouveaux certificats auto-signés avec le nom de domaine complet du serveur

#### Serveurs CVP

Commande permettant de générer le certificat auto-signé pour WSM :

%CVP\_HOME%\jre\bin\keytool.exe -storetype JCEKS -keystore %CVP\_HOME%\conf\security\.keystore genkeypair -alias wsm\_certificate -keysize 2048 -keyalg RSA -validity XXXX
Spécifiez le nom de domaine complet du serveur, à la question de savoir quel est votre premier

nom et votre nom ?

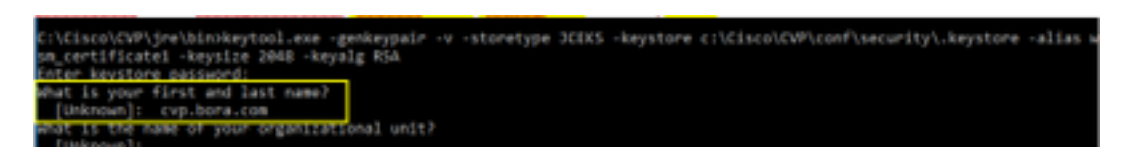

Répondez aux autres questions suivantes :

Quel est le nom de votre unité organisationnelle ?

[Inconnu] : <préciser OU>

Quel est le nom de votre organisation ?

[Inconnu] : <indiquez le nom de l'organisation>

Quel est le nom de votre ville ou de votre localité ?

[Inconnu] : <indiquez le nom de la ville/localité>

Quel est le nom de votre État ou de votre province ?

[Inconnu] : <indiquez le nom de l'état/de la province>

Quel est le code pays à deux lettres pour cette unité ?

[Inconnu] : <indiquez le code pays à deux lettres>

Spécifiez yes pour les deux entrées suivantes.

Exécutez les mêmes étapes pour vxml\_certificate et callserver\_certificate :

%CVP\_HOME%\jre\bin\keytool.exe -storetype JCEKS -keystore %CVP\_HOME%\conf\security\.keystore genkeypair -alias vxml\_certificate -keysize 2048 -keyalg RSA -validity XXXX

%CVP\_HOME%\jre\bin\keytool.exe -storetype JCEKS -keystore %CVP\_HOME%\conf\security\.keystore genkeypair -alias callserver\_certificate -keysize 2048 -keyalg RSA -validity XXXX

Redémarrez le serveur d'appels CVP.

#### Serveurs de rapports CVP

Commande permettant de générer les certificats auto-signés pour WSM :

%CVP\_HOME%\jre\bin\keytool.exe -storetype JCEKS -keystore %CVP\_HOME%\conf\security\.keystore genkeypair -alias wsm\_certificate -keysize 2048 -keyalg RSA -validity XXXX
Spécifiez le nom de domaine complet du serveur pour la requête quel est votre premier et votre
nom ? et suivez les mêmes étapes que pour les serveurs CVP.

Exécutez les mêmes étapes pour callserver\_certificate :

%CVP\_HOME%\jre\bin\keytool.exe -storetype JCEKS -keystore %CVP\_HOME%\conf\security\.keystore genkeypair -alias callserver\_certificate -keysize 2048 -keyalg RSA -validity XXXX

Redémarrez les serveurs Reporting.

**Note**: Par défaut, les certificats auto-signés sont générés pendant deux ans. Utilisez -value XXXX pour définir la date d'expiration lorsque les certificats sont régénérés, sinon les certificats sont valides pendant 90 jours. Pour la plupart de ces certificats, un délai de validation de 3 à 5 ans doit être raisonnable.

Voici quelques entrées de validité standard :

| 365  |
|------|
| 730  |
| 1095 |
| 1460 |
| 1895 |
| 3650 |
|      |

**Attention** : Dans 12.5, les certificats doivent être **SHA 256**, Key Size **2048** et encryption Algorithm **RSA**, utilisez ces paramètres pour définir ces valeurs : -keyalg RSA et -keysize 2048. Il est important que les commandes CVP keystore incluent le paramètre -storetype JCEKS. Si cela n'est pas fait, le certificat, la clé ou pire le keystore peut être corrompu.

#### iv) Exporter wsm\_Certificate à partir de serveurs CVP et Reporting

a) Exporter le certificat WSM de chaque serveur CVP vers un emplacement temporaire et renommer le certificat avec le nom souhaité. Vous pouvez le renommer en tant que wsmcsX.crt. Remplacer « X » par un numéro ou une lettre unique. c'est wsmcsa.crt, wsmcsb.crt.

Commande d'exportation des certificats auto-signés :

```
%CVP_HOME%\jre\bin\keytool.exe -storetype JCEKS -keystore %CVP_HOME%\conf\security\.keystore -
export -alias wsm_certificate -file %CVP_HOME%\conf\security\wsm.crt
```

b) Copiez le certificat à partir du chemin C:\Cisco\CVP\conf\security\wsm.crt, renommez-le en wsmcsX.crt et déplacez-le vers un dossier temporaire sur le serveur ADS.

#### Étape 2. Importer le certificat WSM des serveurs CVP sur le serveur ADS

Pour importer le certificat dans le serveur ADS, vous devez utiliser le keytool qui fait partie de l'ensemble d'outils java. Il existe plusieurs façons de trouver le chemin d'accès de la maison java où cet outil est hébergé.

#### (i) Commande CLI > écho %JAVA\_HOME%

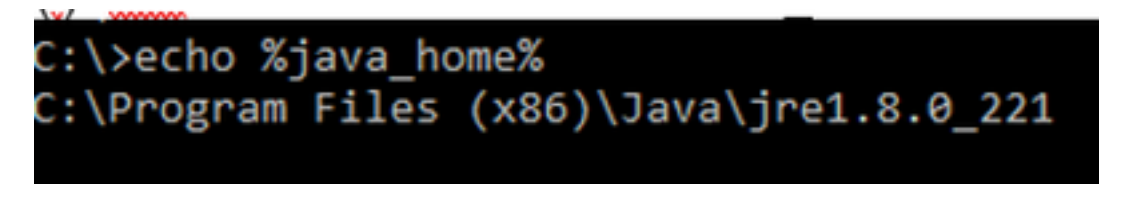

(ii) Manuellement par réglage avancé du système, comme le montre l'image.

| 4                                   | and + System and Security + System.                            | v ð Searc                 | h Contro | Panel "P                 | ×                                 |
|-------------------------------------|----------------------------------------------------------------|---------------------------|----------|--------------------------|-----------------------------------|
| Control Panel Home                  | System Properties                                              | ×                         |          |                          |                                   |
| Onvice Manager     Securite actions | Computer Name Hardware Adverced Rew                            | far.                      | E.       | wonment Variables        |                                   |
| Advanced system settings            | You must be logged on as an Administrator to in<br>Performance | ake not if these charges. | 5        | User variables for Admir | istator                           |
|                                     | Vaual effects, processor scheduling, memory                    | usage, and virtual memory |          | Variable                 | Value                             |
|                                     |                                                                | 6.000                     |          | Path                     | SUSBIPROFILES: AppOuta/Lo         |
|                                     |                                                                | Search .                  | 101      | TEMP                     | SUSERPROPILES/AppOrts/Lo          |
|                                     | User Polles                                                    |                           |          | TMP                      | SUSERPROPILES/AppOwerLo           |
|                                     | Desirings settings related to your signin-                     |                           |          |                          |                                   |
|                                     |                                                                |                           | - 10     |                          |                                   |
|                                     |                                                                | Settings                  | De       |                          |                                   |
|                                     | Statup and Recovery                                            |                           |          |                          | No                                |
|                                     | System startup, system failure, and debugging                  | rionation                 |          |                          |                                   |
|                                     |                                                                | Settings .                | 1        | System variables         |                                   |
|                                     |                                                                |                           |          | Variable                 | Value                             |
|                                     |                                                                | Environment Variables .   |          | Carlyn                   | Cillindentiny Ren 12 and g        |
|                                     |                                                                |                           |          | MULTIONE                 | C//Program Files (x0E)/Jevaly     |
|                                     |                                                                |                           |          | www.otts                 | -Discridie provider of emiliarity |
|                                     | OK                                                             | Canod Apply               |          | NUMBER_OF_PROCES         | SORS 6                            |
| Seculor                             | CONTRACTOR MANY AND CONTRACTORS                                |                           |          | Activate                 | Wind Windows NT                   |
| Security and Maintenance            |                                                                |                           |          | Go to Sett               | CIVIEN BIE TOWN HOMENUS           |
|                                     |                                                                |                           |          | PATHERT                  | COM THE BAT CHID YES V            |

#### Sur PCCE 12.5, le chemin par défaut est C:\Program Files (x86)\Java\jre1.8.0\_221\bin

Commande d'importation des certificats auto-signés :

```
keytool -keystore "C:\Program Files (x86)\Java\jre1.8.0_221\lib\security\cacerts" -import -
storepass changeit -alias {fqdn_of_cvp} -file c:\temp\certs\wsmcsX.crt
```

# **Note**: Répétez les commandes de chaque CVP dans le déploiement et effectuez la même tâche sur les autres serveurs ADS

d) Redémarrez le service Apache Tomcat sur les serveurs ADS.

#### Étape 3. Exporter le certificat de serveur ADS

Pour le serveur de rapports CVP, vous devez exporter le certificat ADS et l'importer dans le serveur de rapports. Voici les étapes :

(i) Sur le serveur ADS à partir d'un navigateur, accédez à l'URL du serveur : https://{servername}

(ii) Enregistrez le certificat dans un dossier temporaire, par exemple : **c:\temp\certs** et nommez le certificat **ADS{svr}[ab].cer** 

#### CCE via Chrome Browser

| rtificate                                                                                                    | ×          |                                                                                                    |
|----------------------------------------------------------------------------------------------------|------------|----------------------------------------------------------------------------------------------------|
| ral Details Certification Path                                                                                                    | th         | <ul> <li>EF Certificate Export Waard</li> </ul>                                                                                                    |
| e db v                                                                                                    | -          |                                                                                                    |
| eld Value<br>Version V3                                                                                                    | ^ dd       | Export File Format<br>Certificates can be exported in a variety of file formats.                                                                                |
| pena numeer ou ar ao oro or n -<br>Signature algorithm sha25625.A<br>Signature hash algorithm sha256<br>Issuer an 156-bora.com<br>raid from Mindey, Septembe<br>Vaild to Sunday, Septembe | 9 30, 2029 | Select the format you want to use:<br>O DER encoded binary X. 509 (.CER)<br>@ Base 44 encoded X. 509 (.CER)                                                     |
| Schoert au 175a hora ron                                                                                                    | - lek      | <ul> <li>Cryptographic Message Syntax Standard - INCS #7 Certificates (JP78)</li> <li>Include all certificates in the certification path if possible</li> </ul> |
|                                                                                                    | **         | Personal Information Exchange - PRCS #12 (JPTX)     Oracle de un contributer in the contributer activité accestile                                              |
|                                                                                                    |            | Delete the private key if the export is successful                                                                                                    |
|                                                                                                    |            | Export all extended properties                                                                                                    |
| -                                                                                                    |            | Enable certificate privacy                                                                                                    |

Note: Sélectionnez l'option Base-64 encoded X.509 (.CER).

#### Étape 4. Importer le serveur ADS vers les serveurs CVP et le serveur de rapports

(i) Copiez le certificat sur les serveurs CVP et le serveur de rapports CVP dans le répertoire C:\Cisco\CVP\conf\security.

(ii) Importez le certificat sur les serveurs CVP et CVP Reporting.

%CVP\_HOME%\jre\bin\keytool.exe -storetype JCEKS -keystore %CVP\_HOME%\conf\security\.keystore import -trustcacerts -alias {fqdn\_of\_ads} -file %CVP\_HOME%\conf\security\ICM{svr}[ab].cer Effectuez les mêmes étapes pour les autres serveurs ADS.

(iii) Redémarrer le serveur CVP Server and Reporting

# Section 2 : Échange de certificats entre les applications de la plate-forme VOS et le serveur ADS

Les étapes nécessaires pour réussir cet échange sont les suivantes :

Étape 1. Exporter les certificats du serveur d'applications de la plate-forme VOS.

Étape 2. Importer des certificats d'application de plate-forme VOS vers le serveur ADS.

Ce processus s'applique à toutes les applications VOS telles que :

- CUCM
- VVB
- Finesse
- CUIC \ LD \ IDS
- Cloud Connect

#### Étape 1. Exporter les certificats du serveur d'applications de la plate-forme VOS.

(i) Accédez à la page Cisco Unified Communications Operating System Administration : <u>https://FQDN:8443/cmplatform</u>

(ii) Accédez à **Security > Certificate Management** et recherchez les certificats du serveur principal de l'application dans le dossier **tomcat-trust**.

| Holp, Cisco Unified Operating System Admin<br>For Case Unified Communications Solutions | nistrat | ion  |                                                         | Anvignice Data United 05 Administration • Gr<br>administration • About Logica |
|-----------------------------------------------------------------------------------------|---------|------|---------------------------------------------------------|-------------------------------------------------------------------------------|
| Shou + Settings + Security + Software Lappaces + Securities + Help +                    |         |      |                                                         |                                                                               |
| Certificate List                                                                        |         |      |                                                         |                                                                               |
| 🔒 Generals Self-open 🐴 Spicel (with dis Cathods class 🖳 Generals                        | 694     |      |                                                         |                                                                               |
| torivational East 200 Real CA                                                           | Self-   | 80   | Care, RCC, Real, CA                                     | Core_BCC_Reek_CA                                                              |
| torest-bast Indusc Audonic and Research Institution RootCA 2011                         | Self-   | 854  | Refericulations, and Jassarch, Institution, RootCo, 201 | 1 Helenc, Audenic, and Jaseard Chattato                                       |
| Roman Knutt (25172 Williams Global Root, GB, GA                                         | Self-   | 854  | 015TE_WISeries_Shitei_Rook_68_CA                        | 00570_WDeRes_Global_Root_00_C4                                                |
| tomost-trust Amazon Race CA. A                                                          | Sel-    | ec.  | Amazon, Root, CA, A                                     | Amazon, Root, CA, 4                                                           |
| tomon-truit <u>057 Red Ck X0</u>                                                        | Self-   | 854  | 057_Aux_CA_X3                                           | DST_Reet_CA_X3                                                                |
| Ramon Inset Addition Determine CA Room                                                  | Self-   | 854  | AddTrast_Doenal_CA_Root                                 | Addhuit_Dramal_Ck_Rolt                                                        |
| tonantruit <u>police.on</u>                                                             | Self-   | 83.4 | manual and a second                                     | cop.bore.com                                                                  |
| Sancas trad. Efficience Delastical Case 3                                               | bail-   | 124  | P Tabilac_DobaRost_Class_3                              | Printer, StateRoot, Case, 3                                                   |
| Koncell from Distant Grant Root 62                                                      | Set-    | 63.4 | Dig Cert_Dokal_Rost_03                                  | DigiCelt_Disbel_Root_02                                                       |

(iii) Sélectionnez le certificat et cliquez sur télécharger le fichier .PEM pour l'enregistrer dans un dossier temporaire sur le serveur ADS.

| and a second second sec |                                                                                                    |   |
|----------------------------------------------------------------------------------------------------|----------------------------------------------------------------------------------------------------|---|
| File Name                                                                                                    | ccp.bora.com.pem                                                                                                    |   |
| Certificate Purpose                                                                                                    | tomcat-trust                                                                                                    |   |
| Certificate Type                                                                                                    | trust-certs                                                                                                    |   |
| Certificate Group                                                                                                    | product-cpi                                                                                                    |   |
| Description(friendly na                                                                                                    | me) Trust Certificate                                                                                                    |   |
|                                                                                                    |                                                                                                    | - |
| Certificate File Data                                                                                                    |                                                                                                    |   |
| [                                                                                                    |                                                                                                    |   |
| Version: V3                                                                                                    |                                                                                                    |   |
|                                                                                                    |                                                                                                    |   |
| Serial Number: 5C3                                                                                                    | 5B3A89A8974719BB85B6A92CF710D                                                                                                    |   |
| Serial Number: 5C3<br>SignatureAlgorithm:                                                                                                    | 5B3A89A8974719B885B6A92CF710D<br>SHA256withRSA (1.2.840.113549.1.1.11)                                                                                                    |   |
| Senal Number: 5C3<br>SignatureAlgorithm:<br>Issuer Name: L=BXI<br>Validity From: Mon F                                                                                                    | 5B3A89A8974719B885B6A92CF710D<br>SHA256withRSA (1.2.840.113549.1.1.11)<br>3. ST=ma, CN=ccp.bora.com, OU=BXB TAC, O=TAC, C=US<br>ber 16.10-55-22 EST 2019                                                                                                    | ľ |
| Serial Number: 5C3:<br>SignatureAlgorithm:<br>Issuer Name: L=BXI<br>Validity From: Mon D<br>To: Sat Dec                                                                                                    | 5B3A89A8974719B885B6A92CF710D<br>SHA256withRSA (1.2.840.113549.1.1.11)<br>8, ST=ma, CN=ccp.bora.com, OU=BXB TAC, O=TAC, C=US<br>Dec 16 10:55:22 EST 2019<br>14 10:55:21 EST 2024                                                                                                    | Ì |
| Serial Number: SC3:<br>SignatureAlgorithm:<br>Issuer Name: L=BXR<br>Validity From: Mon C<br>To: Sat Dec<br>Subject Name: L=B0                                                                                                    | 5B3A89A8974719B885B6A92CF710D<br>SHA256withRSA (1.2.840.113549.1.1.11)<br>8, ST=ma, CN=ccp.bora.com, OU=BXB TAC, O=TAC, C=US<br>Dec 16 10:55:22 EST 2019<br>14 10:55:21 EST 2024<br>(B, ST=ma, CN=ccp.bora.com, OU=BXB TAC, O=TAC, C=US                                                                                                    | Ì |
| Serial Number: SC3<br>SignatureAlgorithm:<br>Issuer Name: L=BXI<br>Validity From: Mon C<br>To: Sat Dec<br>Subject Name: L=B)<br>Key: RSA (1.2.840.1                                                                                                    | 583A89A8974719888586A92CF710D<br>SHA256withRSA (1.2.840.113549.1.1.11)<br>8, ST=ma, CN=ccp.bora.com, OU=BXB TAC, O=TAC, C=US<br>Dec 16 10:55:22 EST 2019<br>14 10:55:21 EST 2024<br>(B, ST=ma, CN=ccp.bora.com, OU=BXB TAC, O=TAC, C=US<br>13549.1.1.1)                                                                                                    | l |
| Serial Number: SC3:<br>SignatureAlgorithm:<br>Issuer Name: L=BXI<br>Validity From: Mon C<br>To: Sat Dec<br>Subject Name: L=B0<br>Key: RSA (1.2.840.1<br>Key value:                                                                                                    | SB3A89A8974719B8S5B6A92CF710D<br>SHA256withRSA (1.2.840.113549.1.1.11)<br>S, ST=ma, CN=ccp.bora.com, OU=BXB TAC, O=TAC, C=US<br>Dec 16 10:55:22 EST 2019<br>14 10:55:21 EST 2024<br>(B, ST=ma, CN=ccp.bora.com, OU=BXB TAC, O=TAC, C=US<br>13549.1.1.1)                                                                                                    |   |
| Serial Number: SC3<br>SignatureAlgorithm:<br>Issuer Name: L=BXI<br>Validity From: Mon C<br>To: Sat Dec<br>Subject Name: L=B0<br>Key: RSA (1.2.840.1<br>Key value:<br>3082010a028201010                                                                                                    | 583A89A8974719B885B6A92CF710D<br>SHA256withRSA (1.2.840.113549.1.1.11)<br>5, ST=ma, CN=ccp.bora.com, OU=BXB TAC, O=TAC, C=US<br>Dec 16 10:55:22 EST 2019<br>14 10:55:21 EST 2024<br>(B, ST=ma, CN=ccp.bora.com, OU=BXB TAC, O=TAC, C=US<br>13549.1.1.1)<br>Dc1420ced76c23b9d60b01efbf331987ac5624639ba8af3f3430d2ca8766d199                                                                                                    |   |
| Serial Number: SC3<br>SignatureAlgorithm:<br>Issuer Name: L=BXI<br>Validity From: Mon C<br>To: Sat Dec<br>Subject Name: L=B0<br>Key: RSA (1.2.840.1<br>Key value:<br>3082010a028201010<br>69f9980a1246814be9                                                                                                    | 583A89A8974719B885B6A92CF710D<br>SHA256withRSA (1.2.840.113549.1.1.11)<br>5, ST=ma, CN=ccp.bora.com, OU=BXB TAC, O=TAC, C=US<br>Dec 16 10:55:22 EST 2019<br>14 10:55:21 EST 2024<br>(B, ST=ma, CN=ccp.bora.com, OU=BXB TAC, O=TAC, C=US<br>13549.1.1.1)<br>Dc1420ced76c23b9d60b01efbf331987ac5624639ba8af3f3430d2ca8766d199<br>a3c566a8401237c1d980b09a06903520b0013b30f54fbfdda3e71f27900d992                                                                                                    |   |
| Serial Number: 5C3<br>SignatureAlgorithm:<br>Issuer Name: L=BXI<br>Validity From: Mon C<br>To: Sat Dec<br>Subject Name: L=B0<br>Key: RSA (1.2.840.1<br>Key value:<br>3082010a028201010<br>69f9980a1246814be9<br>88e0e816e64ad444c3                                                                                                    | 583A89A8974719888586A92CF710D<br>SHA256withRSA (1.2.840.113549.1.1.11)<br>5, ST=ma, CN=ccp.bora.com, OU=BXB TAC, O=TAC, C=US<br>Dec 16 10:55:22 EST 2019<br>14 10:55:21 EST 2024<br>(B, ST=ma, CN=ccp.bora.com, OU=BXB TAC, O=TAC, C=US<br>13549.1.1.1)<br>Dc1420ced76c23b9d60b01efbf331987ac5624639ba8af3f3430d2ca8766d199<br>a3c566a8401237c1d980b09a06903520b0013b30f54fbfdda3e71f27900d992<br>19f03f62aadcbc08f591a960ef95eda7b86b3e6e183a2fe872352ae6abcfb722<br>19f03f62aadcbc08f591a960ef95eda7b86b3e6e183a2fe872352ae6abcfb722                                                                        |   |
| Serial Number: 5C3<br>SignatureAlgorithm:<br>Issuer Name: L=BXR<br>Validity From: Mon C<br>To: Sat Dec<br>Subject Name: L=BD<br>Key: RSA (1.2.840.1<br>Key value:<br>3082010a028201010<br>69f9980a1246814be9<br>88e0e816e64ad44c3<br>f140216a5e5aca1787<br>520da30a30b206201                                                                                                    | 583A89A8974719888586A92CF710D<br>SHA256withRSA (1.2.840.113549.1.1.11)<br>5, ST=ma, CN=ccp.bora.com, OU=BXB TAC, O=TAC, C=US<br>Dec 16 10:55:22 EST 2019<br>14 10:55:21 EST 2024<br>(B, ST=ma, CN=ccp.bora.com, OU=BXB TAC, O=TAC, C=US<br>13549.1.1.1)<br>Dc1420ced76c23b9d60b01efbf331987ac5624639ba8af3f3430d2ca8766d199<br>a3c566a8401237c1d980b09a06903520b0013b30f54fbfdda3e71f27900d992<br>19f03f62aadcbc08f591a960ef95eda7b86b3e6e183a2fe8732352ae6abcfb722<br>7b14f387b0a11e2160e2d0002368ba852962b9cb741723c447aceb2a651b6f<br>7b329d63a84a50d41b9d556f4d6dc421668a7a6560d73ba0c3c4854d4fa          |   |
| Serial Number: 5C3<br>SignatureAlgorithm:<br>Issuer Name: L=BXI<br>Validity From: Mon C<br>To: Sat Dec<br>Subject Name: L=BD<br>Key: RSA (1.2.840.1<br>Key value:<br>3082010a028201010<br>69f9980a1246814be9<br>88e0e816e64ad444c3<br>f140216a5e5aca1f787<br>520da30a39b206d213                                                                                                    | SB3A89A8974719B885B6A92CF710D<br>SHA256withRSA (1.2.840.113549.1.1.11)<br>S, ST=ma, CN=ccp.bora.com, OU=BXB TAC, O=TAC, C=US<br>Dec 16 10:55:22 EST 2019<br>14 10:55:21 EST 2024<br>(B, ST=ma, CN=ccp.bora.com, OU=BXB TAC, O=TAC, C=US<br>13549.1.1.1)<br>Dc1420ced76c23b9d60b01efbf331987ac5624639ba8af3f3430d2ca8766d199<br>a3c566a8401237c1d980b09a06903520b0013b30f54fbfdda3e71f27900d992<br>19f03f62aadcbc08f591a960ef95eda7b86b3e6e183a2fe8732352aee6abcfb722<br>7b14f387b0a11e2160e2d0002368ba852962bb9cb741723c447aceb2a651b6f<br>3b329d63e84e50fd1fb9d56f6fd96ddcf4291668a2ee660d72ba0c3ccf85444f7a | • |
| Serial Number: 5C3<br>SignatureAlgorithm:<br>Issuer Name: L=BXI<br>Validity From: Mon C<br>To: Sat Dec<br>Subject Name: L=BX<br>Key: RSA (1.2.840.1<br>Key value:<br>3082010a028201010<br>69f9980a1246814be9<br>88e0e816e64ad444c3<br>f140216a5e5aca1f787<br>520da30a39b206d21                                                                                                    | SB3A89A8974719B885B6A92CF710D<br>SHA256withRSA (1.2.840.113549.1.1.11)<br>b, ST=ma, CN=ccp.bora.com, OU=BXB TAC, O=TAC, C=US<br>Dec 16 10:55:22 EST 2019<br>14 10:55:21 EST 2024<br>(B, ST=ma, CN=ccp.bora.com, OU=BXB TAC, O=TAC, C=US<br>13549.1.1.1)<br>Dc1420ced76c23b9d60b01efbf331987ac5624639ba8af3f3430d2ca8766d199<br>a3c566a8401237c1d980b09a06903520b0013b30f54fbfdda3e71f27900d992<br>19f03f62aadcbc08f591a960ef95eda7b86b3e6e183a2fe8732352aee6abcfb722<br>2b14f387b0a11e2160e2d0002368ba852962bb9cb741723c447aceb2a651b6f<br>3b329d63e84e50fd1fb9d56f6fd96ddcf4291668a2ee660d72ba0c3ccf85444f7a | • |

Note: Effectuez les mêmes étapes pour l'abonné.

Étape 2. Importer l'application de plate-forme VOS sur le serveur ADS

Chemin d'accès à l'outil Clé : C:\Program Fichiers (x86)\Java\jre1.8.0\_221\bin

Commande d'importation des certificats auto-signés :

Redémarrez le service Apache Tomcat sur les serveurs ADS.

Note: Effectuer la même tâche sur les autres serveurs ADS

#### Section 3 : Échange de certificats entre les serveurs Roggers, PG et ADS

Les étapes nécessaires pour réussir cet échange sont les suivantes :

Étape 1 : Exporter le certificat IIS des serveurs Rogger et PG

Étape 2 : Exporter le certificat DFP (Diagnostic Framework Portico) des serveurs Rogger et PG

Étape 3 : Importer des certificats dans des serveurs ADS

#### Étape 1. Exporter le certificat IIS des serveurs Rogger et PG

(i) Sur le serveur ADS à partir d'un navigateur, accédez à l'URL des serveurs (Roggers, PG) : https://{servername}

(ii)Enregistrez le certificat dans un dossier temporaire, par exemple c:\temp\certs et nommez le certificat en ICM{svr}[ab].cer

| Certificate                                   |                                                          | ×   |   |                                                                                                    |  |
|-----------------------------------------------|----------------------------------------------------------|-----|---|----------------------------------------------------------------------------------------------------|--|
| neral Details Certification P                 | eth .                                                    | th  | - | 👉 Certificate Export Waard                                                                                       |  |
| db interest                                   | ~                                                        | ŀ   |   | Equat File Format                                                                                                |  |
| Version<br>Seral number                       | 12<br>12<br>00 a9 ab 55 bc 76 46 76 87                   | 44  |   | Certificates can be exported in a variety of file formats.                                                       |  |
| Sgrature algorithm<br>Sgrature hash algorithm | sha256A5A<br>sha256<br>au 175a bara con                  | ŀ   |   | Select the format you want to use:                                                                               |  |
| vald from<br>vald to                          | Monday, September 30, 2019<br>Sunday, September 25, 2039 | ~   |   | Sase 44 encoded at 509 (CDP)                                                                                     |  |
| Contract 1                                    | au 176a Ivera rees                                       | hek |   | Indude all certificates in the certification path if possible                                                    |  |
|                                               |                                                          | L,  |   | Personal Information Exchange - PICS #12 (JPR)<br>Include all certificates in the certification path-if possible |  |
|                                               |                                                          | ŀ   |   | Delete the private key if the export is successful                                                               |  |
|                                               |                                                          |     |   | Deport all extended properties                                                                                   |  |
|                                               |                                                          |     |   | Enable certificate privacy                                                                                       |  |

#### CCE via Chrome Browser

Note: Sélectionnez l'option Base-64 encoded X.509 (.CER).

#### Étape 2. Exporter le certificat DFP (Diagnostic Framework Portico) des serveurs Rogger et PG

(i) Sur le serveur ADS à partir d'un navigateur, accédez à l'URL DFP des serveurs (Roggers, PG) : *https://{servername}:7890/icm-dp/rest/DiagnosticPortal/GetProductVersion* 

(ii) Enregistrez le certificat dans l'exemple de dossier c:\temp\certs et nommez le certificat en

#### dfp{svr}[ab].cer

#### Portico via Chrome Browser

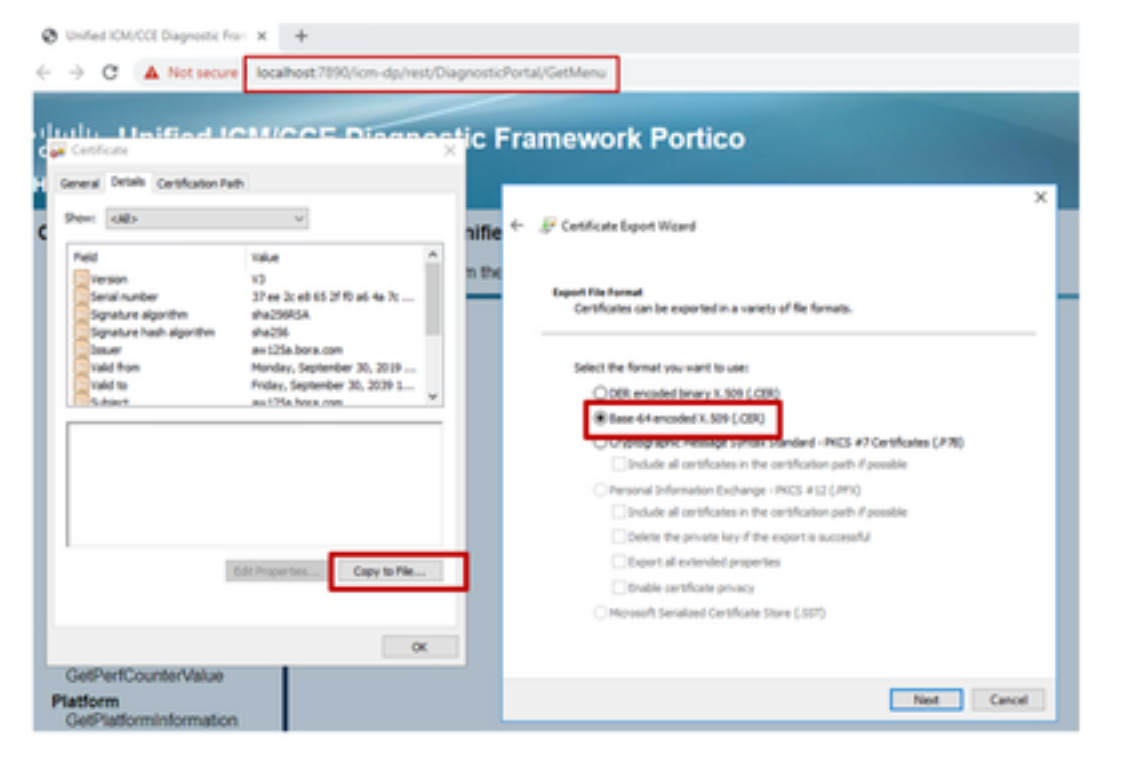

Note: Sélectionnez l'option Base-64 encoded X.509 (.CER).

#### Étape 3. Importer des certificats dans le serveur ADS

Commande pour importer les certificats auto-signés IIS dans le serveur ADS. Chemin d'accès à l'outil Clé : C:\Program Fichiers (x86)\Java\jre1.8.0\_221\bin.

```
keytool -keystore "C:\Program Files (x86)\Java\jre1.8.0_221\lib\security\cacerts" -import -
storepass changeit -alias {fqdn_of_server}_IIS -file c:\temp\certs\ ICM{svr}[ab].cer
```

Example: keytool -keystore "C:\Program Files (x86)\Java\jre1.8.0\_221\lib\security\cacerts" import -storepass changeit -alias myrgra.domain.com\_IIS -file c:\temp\certs\ICMrgra.cer

Remarque : Importez tous les certificats de serveur exportés vers tous les serveurs ADS.

#### Commande pour importer les certificats autosignés de diagnostic dans le serveur ADS

keytool -keystore "C:\Program Files (x86)\Java\jre1.8.0\_221\lib\security\cacerts" -import storepass changeit -alias {fqdn\_of\_server}\_DFP -file c:\temp\certs\ dfp{svr}[ab].cer

Example: keytool -keystore "C:\Program Files (x86)\Java\jre1.8.0\_221\lib\security\cacerts" - import -storepass changeit -alias myrgra.domain.com\_DFP -file c:\temp\certs\dfprgra.cer

Note: Importez tous les certificats de serveur exportés vers tous les serveurs ADS.

Redémarrez le service Apache Tomcat sur les serveurs ADS.

### Section 4 : CVP CallStudio WEBService Integration

Pour plus d'informations sur la façon d'établir une communication sécurisée pour l'élément Web Services et l'élément Rest\_Client

reportez-vous au <u>Guide de l'utilisateur pour Cisco Unified CVP VXML Server et Cisco Unified Call</u> <u>Studio version 12.5(1) - Web Service Integration [Cisco Unified Customer Voice Portal] - Cisco</u>

# Informations connexes

- Guide de configuration du CVP : Guide de configuration CVP Sécurité
- Guide de configuration UCCE : <u>Guide de configuration UCCE Sécurité</u>
- Guide d'administration de PCCE : <u>Guide d'administration PCE Sécurité</u>
- Certificats UCCE auto-signés : certificats autosignés Exchange UCCE
- Installer et migrer vers OpenJDK dans CCE 12.5(1) : <u>Migration CCE OpenJDK</u>
- Installer et migrer vers OpenJDK dans CVP 12.5(1) : Migration CVP OpenJDK